# **MAC 620**

## Bedienungsanleitung -Navigationssoftware-

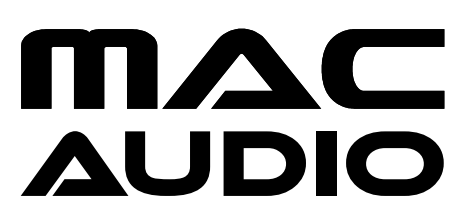

Vielen Dank, dass Sie sich bei der Wahl Ihres Navigationssystems für unser Produkt entschieden haben. Sie können Ihr Gerät sofort in Betrieb nehmen. Dieses Dokument enthält eine ausführliche Beschrei-bung der Navigationssoftware. Obwohl Sie sich mit Ihrer Software leicht während des Gebrauchs vertraut machen können, empfehlen wir Ihnen, diese Bedienungsanleitung aufmerksam zu lesen, um die einzelnen Programmseiten und Funktionen genau kennen zu lernen.

### $\bigcirc$

### Inhaltsverzeichnis

| Erste Schritte                                  | 4  |
|-------------------------------------------------|----|
| Startseite: das Navigationsmenü                 | 6  |
| Suchmenü                                        | 7  |
| Zu einer Adresse navigieren                     | 8  |
| Zu einem Sonderziel navigieren                  | 10 |
| Beispiel für die Navigation zu einem Sonderziel | 12 |
| Die Kartenanzeige                               | 14 |
| Menü "Mehr"                                     |    |
| Einstellungsmenü                                |    |
| Urhebervermerk                                  |    |

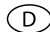

### Erste Schritte

| 15:08 Program | mpiude X *** | 15:00 Ans                        | eperaptication — North      |
|---------------|--------------|----------------------------------|-----------------------------|
| Català        | ľ            | Plane Status (175 +7) v23630     | N TTS-Stimme                |
| Desky         | î            | Pieur Karem (175 v2) v224288     | TTS-Stimme<br>Ht Stater-    |
| Dansk         |              | Peutsch<br>New Kelnin vi22525    | Echte Stimme<br>Nore States |
| E Deutsch     | Ť            | Peutsch<br>Hanni Stellan v229228 | Echte Stimme                |
| 🗲 Zurück      | ✓ ок         | ← 2urück                         | ✓ Weiter                    |

Wenn Sie die Navigationssoftware zum ersten Mal in Gebrauch nehmen, wird der anfängliche Einrichtungsprozess automatisch gestartet. Gehen Sie wie folgt vor:

C Lesen Sie den Endbenutzer-Lizenzvertrag für die Software und die Datenbank und

tippen Sie auf

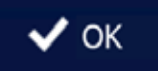

, um den Nutzungsbedingungen zuzustimmen.

Gr Sie werden nun gefragt, ob die Software Nutzungsdaten und GPS-Protokolle erfassen darf, die zur Verbesserung der Anwendung und der Kartenqualität und -abdeckung

herangezogen werden können. Tippen Sie auf Statistik zuzulassen, oder deaktivieren Sie diese Funktion.

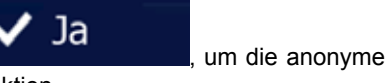

🕝 Der Konfigurationsassistent wird in der ausgewählten Sprache gestartet. Tippen Sie

auf

, um fortzufahren.

Wählen Sie das gewünschte Sprachprofil für die Sprachanweisungen. Wenn Ihre bevorzugte Sprache nicht auf dem Bildschirm angezeigt wird, können Sie die Liste nach weiteren verfügbaren Profilen durchsehen. Tippen Sie auf einen beliebigen Listeneintrag, <u>um ein kurzes Audiob</u>eispiel der Stimme zu hören. Bestätigen Sie Ihre Auswahl mit

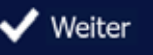

Weiter

und fahren Sie auf der nächsten Seite fort.

| Fahrzeug                                                | PKW                                  |                           | and the second second                                 |                                     |                                                                 |  |  |
|---------------------------------------------------------|--------------------------------------|---------------------------|-------------------------------------------------------|-------------------------------------|-----------------------------------------------------------------|--|--|
| Navigationsmodus                                        | Auf der Straße                       |                           | Die anfängliche f<br>Dieser Konfigur                  | inrichtung ist n<br>ationsassistent | ichtung ist nun abgeschlossen.<br>Insassistent kann später über |  |  |
| loutenplanungsmethode                                   | Schnell                              |                           | das Menu "Menr"/"Ei<br>werden, wo Sie auch and<br>kör |                                     | dere Einstellungen ändern<br>nnen.                              |  |  |
| Autobahnen                                              |                                      |                           |                                                       |                                     |                                                                 |  |  |
| - Zurück                                                | ✓ Wei                                | ter                       | 🗲 Zurück                                              |                                     | ✓ Fertig                                                        |  |  |
| Legen Sie Ihr bev                                       | /orzugtes Ze                         | eitformat                 | und die Einheite                                      | n fest. Be                          | stätigen Sie                                                    |  |  |
| Legen Sie Ihr bev<br>stellungen mit                     | vorzugtes Ze                         | eitformat<br>r            | und die Einheite                                      | en fest. Be                         | stätigen Sie                                                    |  |  |
| Legen Sie Ihr bev<br>stellungen mit<br>Legen Sie Ihre b | vorzugtes Ze<br>Veite<br>Devorzugten | eitformat<br>r<br>Routenp | und die Einheite<br>blanungsoptionen                  | n fest. Bes<br>fest. Bes            | stätigen Sie<br>stätigen Sie                                    |  |  |

Die Anwendung wird gestartet.

•

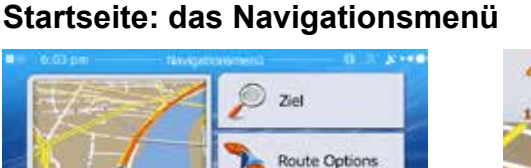

Karte zeigen

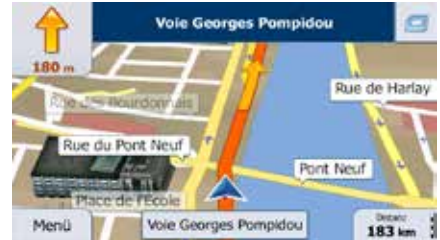

Nach der anfänglichen Einrichtung wird bei jedem Start der Software das Navigationsmenü aufgerufen. Sie haben folgende Optionen:

- Suche Tippen Sie au um Ihr Ziel durch Eingabe einer Adresse oder Auswahl eines Sonderziels, einer Stelle auf der Karte oder eines Ihrer Favoriten festzulegen. Darüber hinaus können Sie eines Ihrer letzten Ziele aus dem intelligenten Verlauf wählen oder ein Koordinatenpaar eingeben.
- Tippen Sie auf , um die Routenparameter anzuzeigen. Sie können die Route in voller Länge auf der Karte sehen. Darüber hinaus können Sie routenbezogene Aktionen durchführen, z. B. Ihre Route bearbeiten oder löschen, einen Ausgangspunkt festlegen, eine alternative Route wählen, bestimmte Routenabschnitte ausschließen, die Navigation simulieren oder das Ziel in Ihren Favoriten speichern.

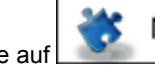

Mehr...

Tippen Sie auf um die Funktionsweise Ihrer Navigationssoftware an Ihre individuellen Bedürfnisse anzupassen, Routendemos zu simulieren oder weitere Anwendungen auszuführen.

Karte zeigen

um die Navigation auf der Karte zu

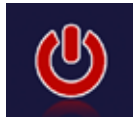

Tippen Sie auf

starten.

Mit

können Sie die Navigation stoppen und die Software beenden.

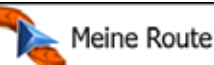

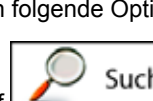

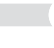

D

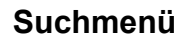

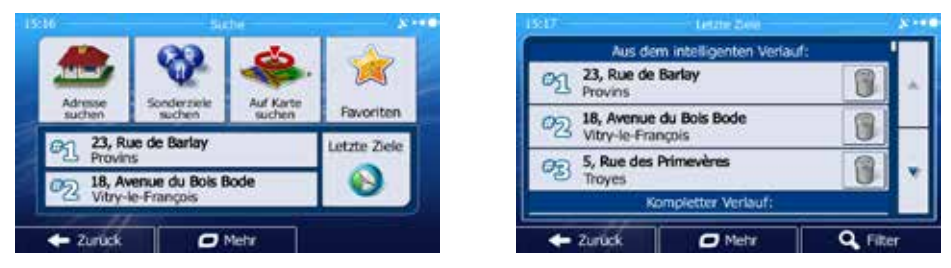

D

Tippen Sie im Navigationsmenü auf Suche . Im Suchmenü haben Sie folgende Optionen:

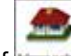

• Tippen Sie auf —, um eine Adresse als Ihr Ziel zu wählen.

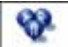

• Mit können Sie ein Sonderziel als Ihr Ziel wählen.

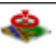

• Tippen Sie auf der Karte ausgewählten Punkt zu navigieren.

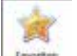

Mit können Sie Ihr Ziel aus der Liste Ihrer Favoriten wählen.

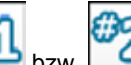

Tippen Sie auf bzw. Meen zum auf der Schaltfläche angezeigten Ziel zu navigieren.

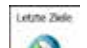

Mit 🔍 können Sie Ihr Ziel aus der Liste Ihrer letzten Ziele auswählen.

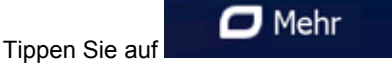

um andere Suchmethoden zu sehen.

8

### Zu einer Adresse navigieren

Land

Stadt

- Zurück

Frankreich

<Straßenname>

Stadt wähler

Paris

Wenn das Navigationsmenü geöffnet ist, tippen Sie auf

auf . Standardmäßig wird die Stadt bzw. der Ort vorgeschlagen, in der/dem Sie sich gerade befinden.

D

🗇 Ändern Sie ggf. das Land. Tippen Sie auf die Schaltfläche mit dem Namen des Landes.

1. Geben Sie den Namen des Landes über die Tastatur ein.

2. Nachdem Sie einige Zeichen eingegeben haben, werden die auf die Zeichenfolge zutreffenden Ländernamen aufgelistet. Tippen Sie auf das gewünschte Land.

Ändern Sie ggf. die Stadt/den Ort. Tippen Sie auf die Schaltfläche mit dem Städte-/ Ortsnamen und geben Sie einen Teil des Namens über die Tastatur ein. Während der Eingabe wird der wahrscheinlichste Treffer immer im Eingabefeld angezeigt. Sie haben folgende Optionen:

- Tippen Sie auf , um die im Eingabefeld vorgeschlagene Stadt bzw. den Ort auszuwählen.
- Tippen Sie auf , um Ihre Eingabe zu korrigieren.
- Tippen Sie auf Ergebnisse , um die Liste der auf Ihre Eingabe zutreffenden Städte-/Ortsnamen durchzusehen. Wählen Sie eine Stadt bzw. einen Ort aus der Liste.

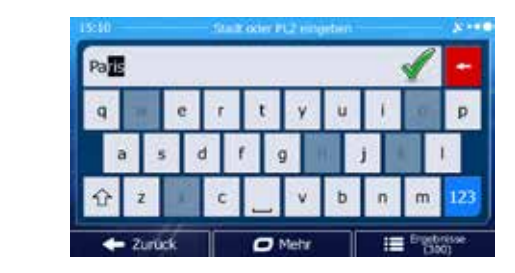

Suche

und dann

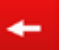

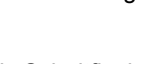

3. abzuschließen. einen anderen Punkt in der Karte und dann au

um das Ziel zu

, um mit der Navigation zu beginnen.

Zu einer Adresse navigieren

🗇 Geben Sie den Straßennamen ein:

Tippen Sie auf

Tippen Sie auf

Constant Coquelin (Avenue

1.

3.

- 1.
- 2
- auszuwählen, bzw. auf
- 2. Geben Sie einen Teil des Straßennamens über die Tastatur ein.

<Straßenname:

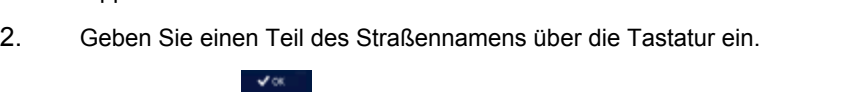

, um die im Eingabefeld vorgeschlagene Straße

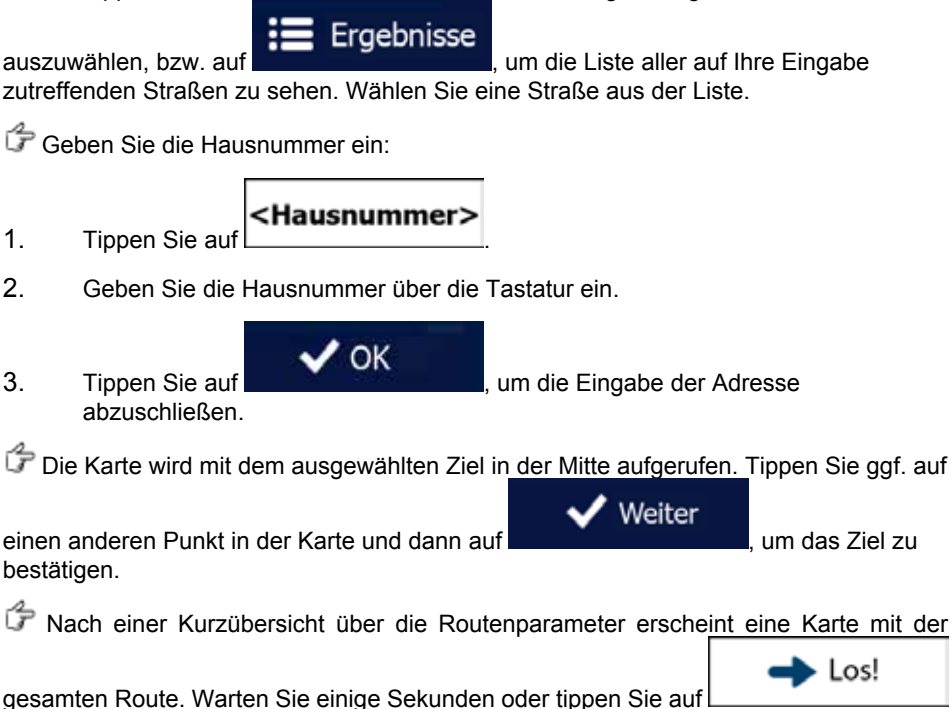

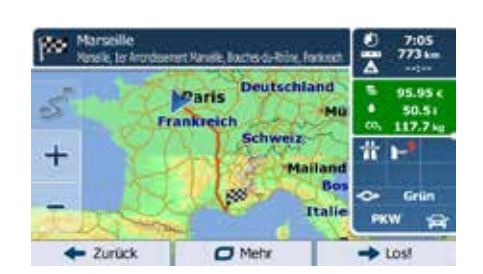

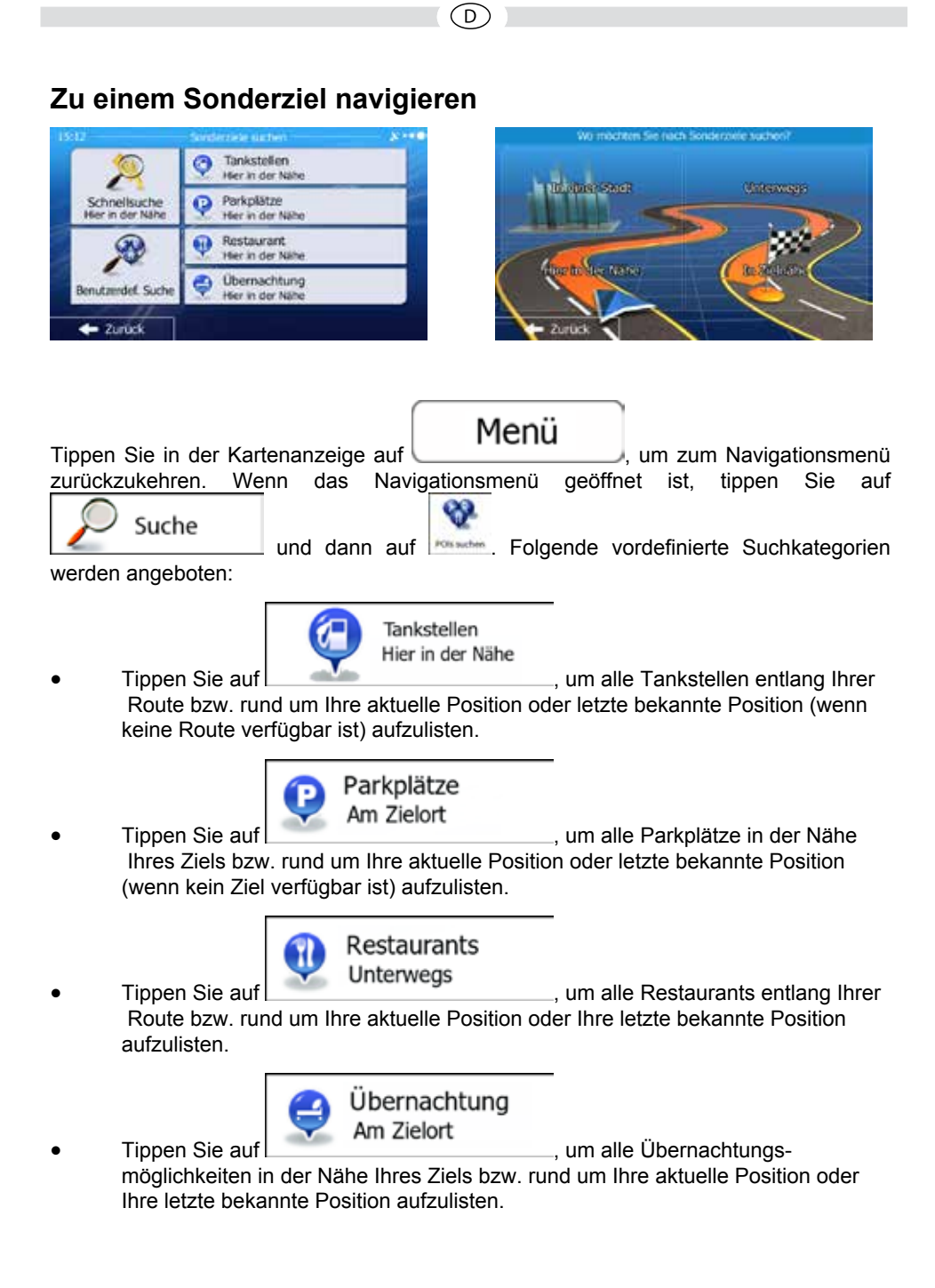

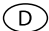

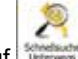

Sie können auch auf immen tippen und nach dem Namen eines Sonderziels suchen.

Wenn keine der obigen Optionen zutrifft, tippen Sie auf *mennen*, um an folgenden Orten nach einem Sonderziel zu suchen:

- Mit Hier in der Nähe führen Sie eine Suche rund um Ihre aktuelle Position durch. Wenn diese nicht verfügbar ist, wird in der Nähe Ihrer letzten bekannten Position gesucht.
- Tippen Sie auf In einer Stadt, um nach einem Sonderziel in Ihrer gewählten Stadt bzw. Ihrem gewählten Ort zu suchen.
- Mit
   In Ziel nähe
   können Sie rund um das Ziel der aktiven Route nach
   einem Sonderziel suchen.
- Tippen Sie auf Unterwegs , um entlang der aktiven Route und nicht rund um einen bestimmten Punkt zu suchen. Diese Funktion ist nützlich, wenn Sie einen Zwischenstopp für später finden möchten, beispielsweise Tankstellen oder Restaurants, die nur eine geringe Abweichung von Ihrer Route erfordern.

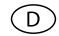

### Beispiel für die Navigation zu einem Sonderziel

| 8:57/am                | Fenand                   |              | 9:58 ar |                              | Nek and Erholungspelsel                          |              | 8          |
|------------------------|--------------------------|--------------|---------|------------------------------|--------------------------------------------------|--------------|------------|
| Alle Sonderziele       | in Freizeit.             |              | 9       | Square Du<br>Square Du Vert- | Vert Galant<br>Galant, 79001 Ser Arrondissement  | 6<br>40 yd   |            |
| Freizeitzent           | ren                      | <u>î</u>     | 9       | Square De<br>Place Dauphin   | La Place Dauphine<br>e, 75001 1er Arrondissement | ()<br>100 yd | î          |
| CI Kultur              |                          |              | 9       | Square Ga<br>Rue De Seine,   | briel Pierné<br>. 75006 6e Arrondissement        | 350 yd       |            |
| Contraction Nachtleben | 0                        |              | 9       | Square Ho<br>Rue De Seine    | noré Champion<br>75006 6e Arrondissement         | 400 yd       |            |
| 🗢 Zurück               | <ul> <li>Mehr</li> </ul> | Q Nach Namen | +       | 2urück                       | O Mehr                                           | Q Nech N     | enen<br>In |

**Beispiel:** Gehen Sie (vom Navigationsmenü ausgehend) wie folgt vor, um einen Park in der Nähe Ihres Ziels zu finden:

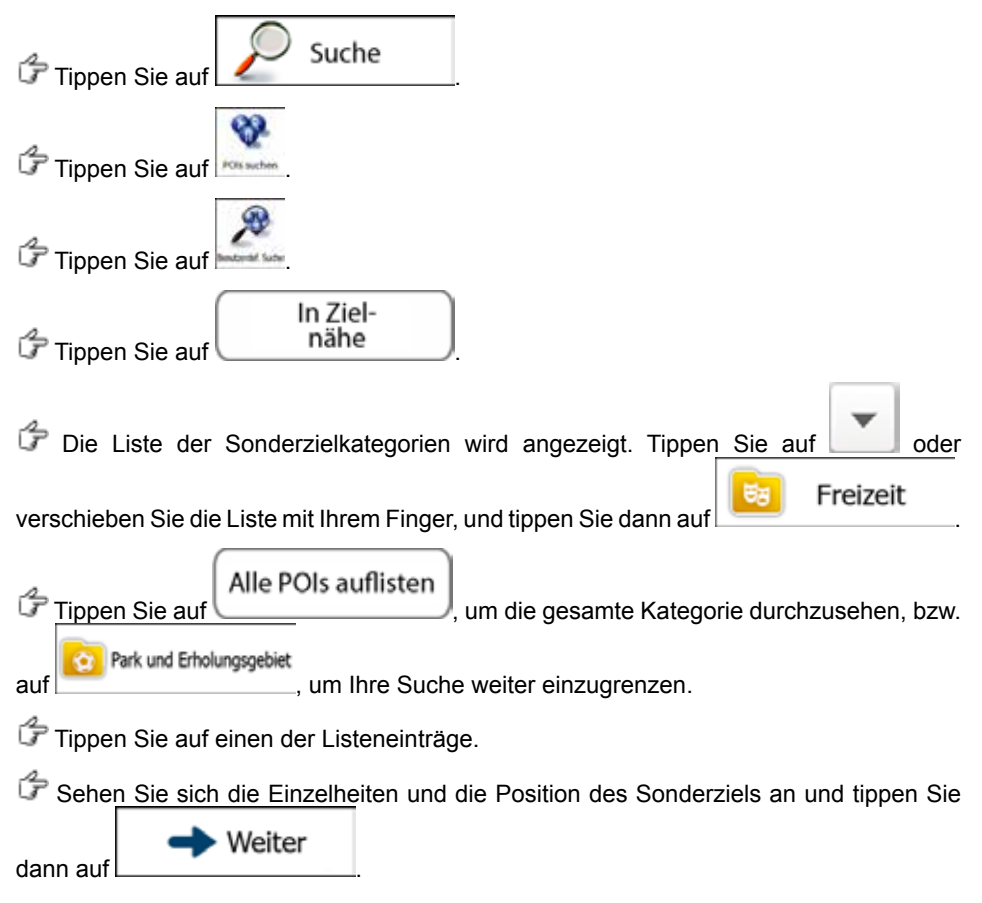

PNach einer Kurzübersicht über die Routenparameter erscheint eine Karte mit der

(D)

gesamten Route. Warten Sie einige Sekunden oder tippen Sie auf um mit der Navigation zu beginnen.

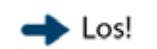

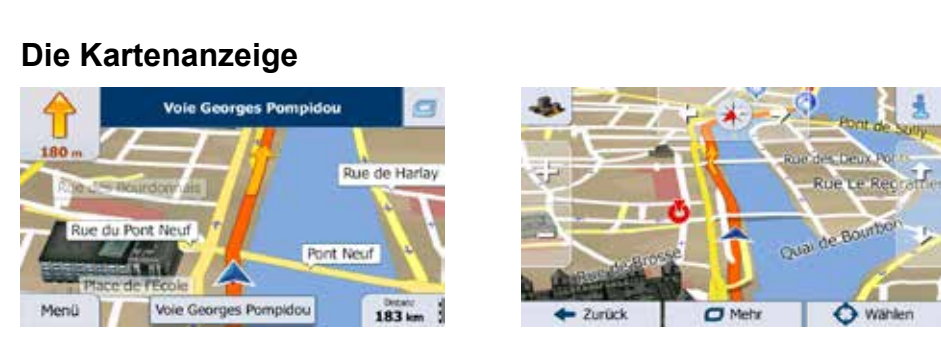

D

Die Kartenanzeige ist die wichtigste und am häufigsten verwendete Programmseite der Software. Der Pkw-Zeiger (standardmäßig ein roter Pfeil) stellt Ihre aktuelle Position dar, und die orangefarbene Linie zeigt die empfohlene Route an. Es gibt Schaltflächen und Datenfelder auf dem Bildschirm, die Ihnen beim Navigieren helfen. Während der Navigation werden Routeninformationen auf dem Display angezeigt.

• Wenn kein Routenziel festgelegt wurde, sehen Sie oben auf dem Bildschirm Ihre Bewegungsrichtung und links und rechts die Hausnummern. Beim Navigieren einer Route werden das nächste Fahrmanöver und die nächste Straße auf Ihrer Route angezeigt. Tippen Sie auf eines dieser Felder, um den Reiseplan zu öffnen.

|  | _ |  |   |  |  |
|--|---|--|---|--|--|
|  |   |  |   |  |  |
|  |   |  |   |  |  |
|  |   |  | - |  |  |
|  |   |  |   |  |  |

- Tippen Sie auf \_\_\_\_\_, um das Menü "Schnellzugriff" mit einer Reihe von Funktionen zu öffnen, die Ihnen bei der Navigation helfen.
- Tippen Sie an einer beliebigen Stelle in die Karte, um die Gegend rund um Ihren aktuellen Standort zu betrachten. Weitere Karten-Steuerelemente werden angezeigt.
- Tippen Sie auf **16.9** km, um drei Datenfelder in der Karte zu öffnen. Wenn Sie eines dieser Felder antippen, werden die anderen ausgeblendet. Das sind die Standardwerte während der Navigation (sie können in den Karteneinstellungen geändert werden):
- die verbleibende Entfernung zum Ziel,
- die geschätzte Ankunftszeit am Ziel, und
- die verbleibende Fahrzeit.

Menü

Distanz

Tippen Sie auf

, um das Navigationsmenü zu öffnen.

### Menü "Mehr"

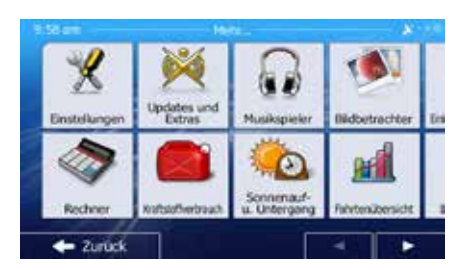

D

Im Menü "Mehr" finden Sie verschiedene Optionen und zusätzliche Anwendungen. Tippen

Mehr...

Sie im Navigationsmenü au

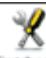

Sie können die Routenplanungsoptionen auf Ihre Bedürfnisse abstimmen, das Aussehen der Kartenanzeige ändern, die Warnmeldungen einoder ausschalten, den Konfigurationsassistenten erneut aufrufen und vieles mehr.

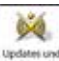

Karten oder 3D-Orientierungspunkte und nützliche Anwendungen zu beziehen.

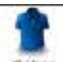

Einheitenumrechner, den Kleidergrößenumrechner oder Länderinformationen.

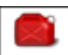

Hier finden Sie andere nützliche Anwendungen wie etwa den Rechner, den Kraftstoffverbrauchszähler und Serviceplan, Informationen zum Sonnenaufund -untergang sowie eine Übersicht über Ihre Fahrten- und Routenaufzeichnungen.

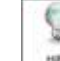

: Sehen Sie sich die Demo an, um anhand von Routensimulationsbeispielen zu lernen, wie die Navigation funktioniert, lesen Sie den Endbenutzer-Lizenzvertrag für die Software und die Datenbank durch oder sehen Sie sich Informationen zur Karte bzw. anderen Inhalten der Anwendung an.

### Einstellungsmenü

| 5:00         | Existence     | 30 mm    | 2.56 pm Aug          | (n) - A |
|--------------|---------------|----------|----------------------|---------|
| Audio und    | Warnungen     | i di     | Programmsprache      | Deutsch |
| C Schneitzug | riff anpassen | <u> </u> | Enheiten und Formate |         |
| Verkehr      |               |          | Children dia Formate |         |
| Routeneins   | tellungen     |          | Zeitzone             | Auto    |

D

Wenn das Navigationsmenü geöffnet ist, tippen Sie auf

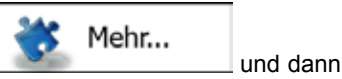

. Im Einstellungsmenü haben Sie folgende Optionen (bewegen Sie die Liste auf 🗉 nach unten, um alle zu sehen):

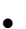

Audio und Warnungen

: Hier können Sie verschiedene Lautstärkeeinstellungen treffen, das Profil für die Sprachanweisungen ändern sowie Warnmeldungen aktivieren und konfigurieren.

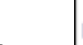

Schnellzugriff anpassen

Lkw

: Die Schaltflächen im Menü "Schnellzugriff" in der Kartenanzeige können mit anderen Funktionen belegt werden.

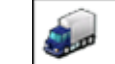

: Bevor Sie eines der Lkw-Profile als für die Routenberechnung verwendeten Fahrzeugtyp wählen können, müssen Sie ein editierbares Lkw-Profil mit den Parametern und Attributen Ihres Lastkraftwagens einrichten. Diese Parameter werden dann bei der Routenberechnung berücksichtigt.

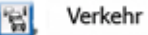

Sie können verkehrsbezogene Einstellungen wie etwa die Nutzung gespeicherter Verkehrsstatistiken oder Online-Verkehrsdaten konfigurieren sowie auswählen, ob Verkehrsmeldungen bei der Routenberechnung berücksichtigt werden sollen.

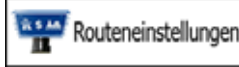

: Hier können Sie den verwendeten Fahrzeugtyp, die für die Routenplanung herangezogenen Straßenarten sowie die Routenplanungsmethode wählen

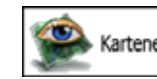

Karteneinstellungen

: Hier können Sie kartenbezogene Einstellungen vornehmen: Ändern Sie die Farbprofile für Tag und Nacht, den Standardmaßstab der Karte oder den Pkw-Zeiger, schalten Sie zwischen 2D- und 3D-Karte um oder blenden Sie Gebäude aus.

D

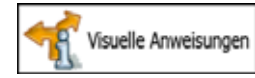

: Hier können Sie einstellen, wie Ihnen die Software mit diversen routenbezogenen Informationen in der Kartenanzeige bei der Navigation helfen soll.

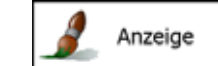

: Hier können Sie die Menüanimationen einoder ausschalten, ein anderes Design für die Anwendung wählen sowie die Hintergrundbeleuchtung des Displays ändern.

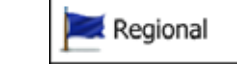

: Hier können Sie die Programmsprache, das Zeitformat,

die Einheiten und die Zeitzone ändern.

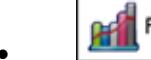

Fahrtenübersicht

: Hier können Sie die automatische Speicherung der

Fahrten- und Routenaufzeichnungen ein- bzw. ausschalten und die aktuelle Größe der Fahrtendatenbank überprüfen.

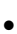

Protokollspeicherung

: Die Software erfasst Nutzungsdaten und GPS-

Protokolle, die zur Verbesserung der Anwendung und der Kartenqualität und -abdeckung herangezogen werden können. Hier können Sie die Speicherung dieser Protokolle aktivieren bzw. deaktivieren.

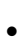

Konfigurationsassistent

Sie können die grundlegenden Softwareparameter ändern, die Sie während der anfänglichen Einrichtung festgelegt haben.

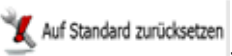

: Hier können Sie alle gespeicherten Daten löschen und sämtliche Einstellungen auf die standardmäßigen Werkseinstellungen zurücksetzen.

### Urhebervermerk

Änderungen am Produkt und den hier enthaltenen Informationen vorbehalten. Diese Bedienungsanleitung darf weder ganz noch teilweise ohne ausdrückliche schriftliche Genehmigung von die Software vervielfältigt oder auf irgendeine Art und Weise elektronisch oder mechanisch – einschließlich Fotokopien und Aufnahmen – weitergegeben werden.

© 2014 - VOXX Electronics GmbH

Datenquelle © 2006–2013 Tele Atlas. Alle Rechte vorbehalten. Diese Materialien sind durch Urheberrechte, Datenbankrechte und andere Immaterialgüterrechte, die im Besitz von Tele Atlas oder seinen Zulieferern stehen, geschützt. Die Nutzung dieser Materialien unterliegt den Bestimmungen einer Lizenzvereinbarung. Jegliches unbefugte Kopieren oder Offenlegen dieser Materialien wird straf- und zivilrechtlich verfolgt.

Alle Rechte vorbehalten.

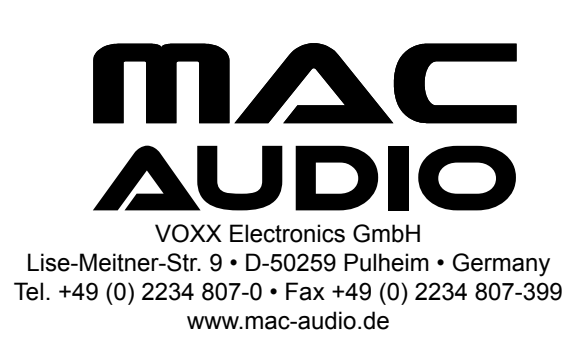